# 本講座開始前の事前準備 Facebook・messengerに関して

#### 【Facebookの登録~グループ参加】ネット環境の良いところでお試しください スマートフォンやタブレットでご参加の方はアプリをインストールしてください。 I.TOP画面個人情報を入力し「アカウント登録」ボタンをクリックして アカウントの作成を完了してください。

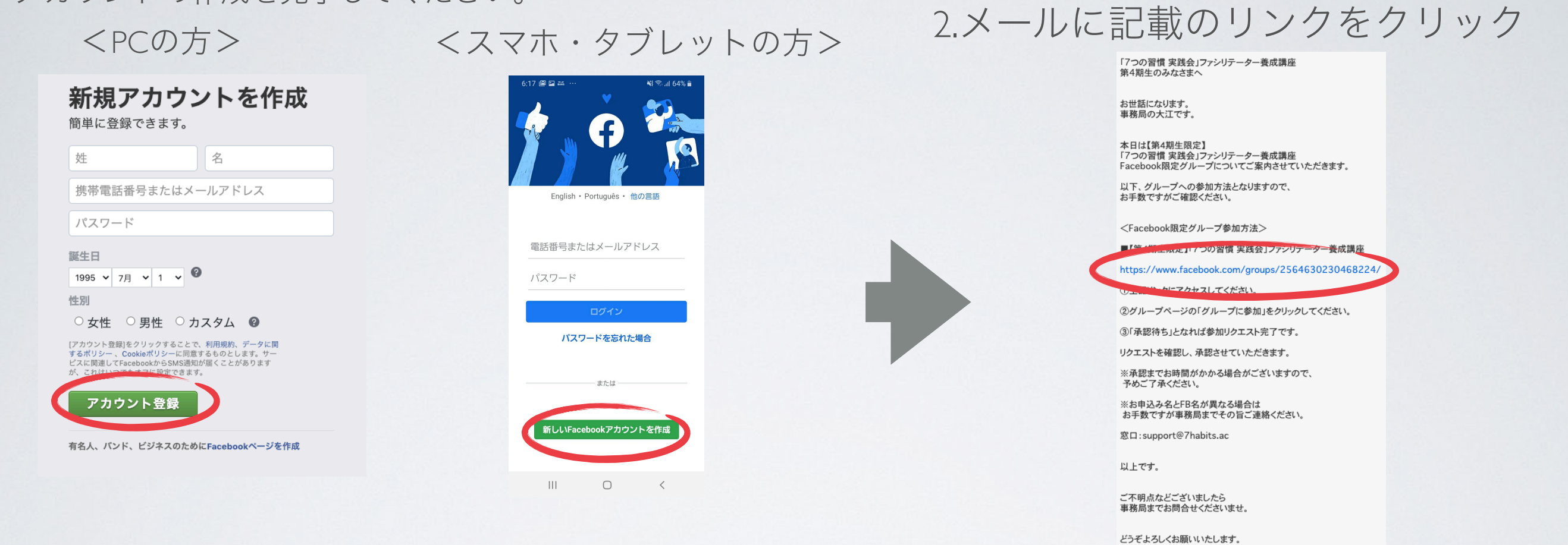

イ.「グループに参加」を押していただくと事務局に承認申請が通知されます。確認して承認いたしますのでしばらくお待ちくださいませ。
以上で登録から参加までの流れとなります。

3.確認画面の「グループに参加」をクリック」

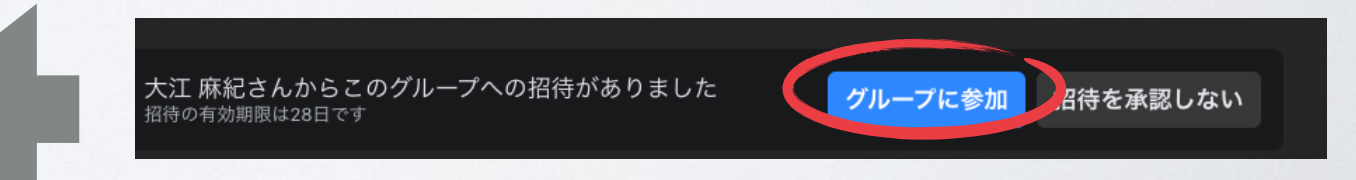

## 【Facebookグループの使用方法】 <4期サンプル>

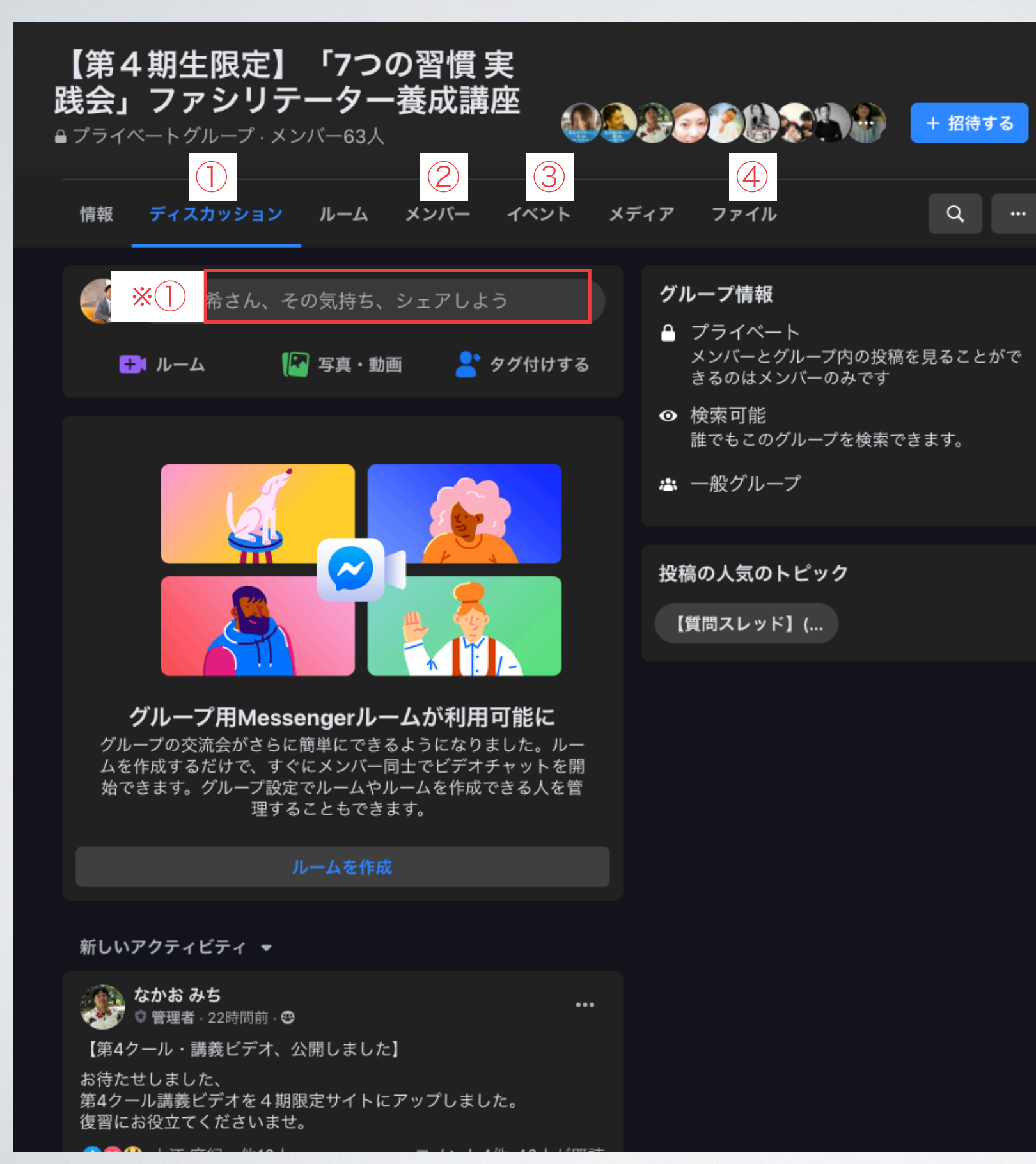

①:ディスカッション

ここでは受講生や先生たちと近況の報告や相談に 使用します。

<u>講座の案内</u>なども行いますので大事なページとな ります。

投稿する際は「※①」の箇所に書き込んで投稿して ください。

②:メンバー

同期生や先生など誰が参加しているか確認できます。

③:イベント

主に**課題の提出先**として使用しています。こちらも 大事なページなります。

④:ファイル

グループ内で投稿されたPDFなどはこちらのページ に格納されます。必要であればダウンロードして印 刷してください。

### 重要【課題の提出先:イベントページに関して】

I.TOP画面→イベントをクリックしてご自身が提出され る課題のページをクリック

参考例:第4クールのスタディグループの課題を提出したい場合

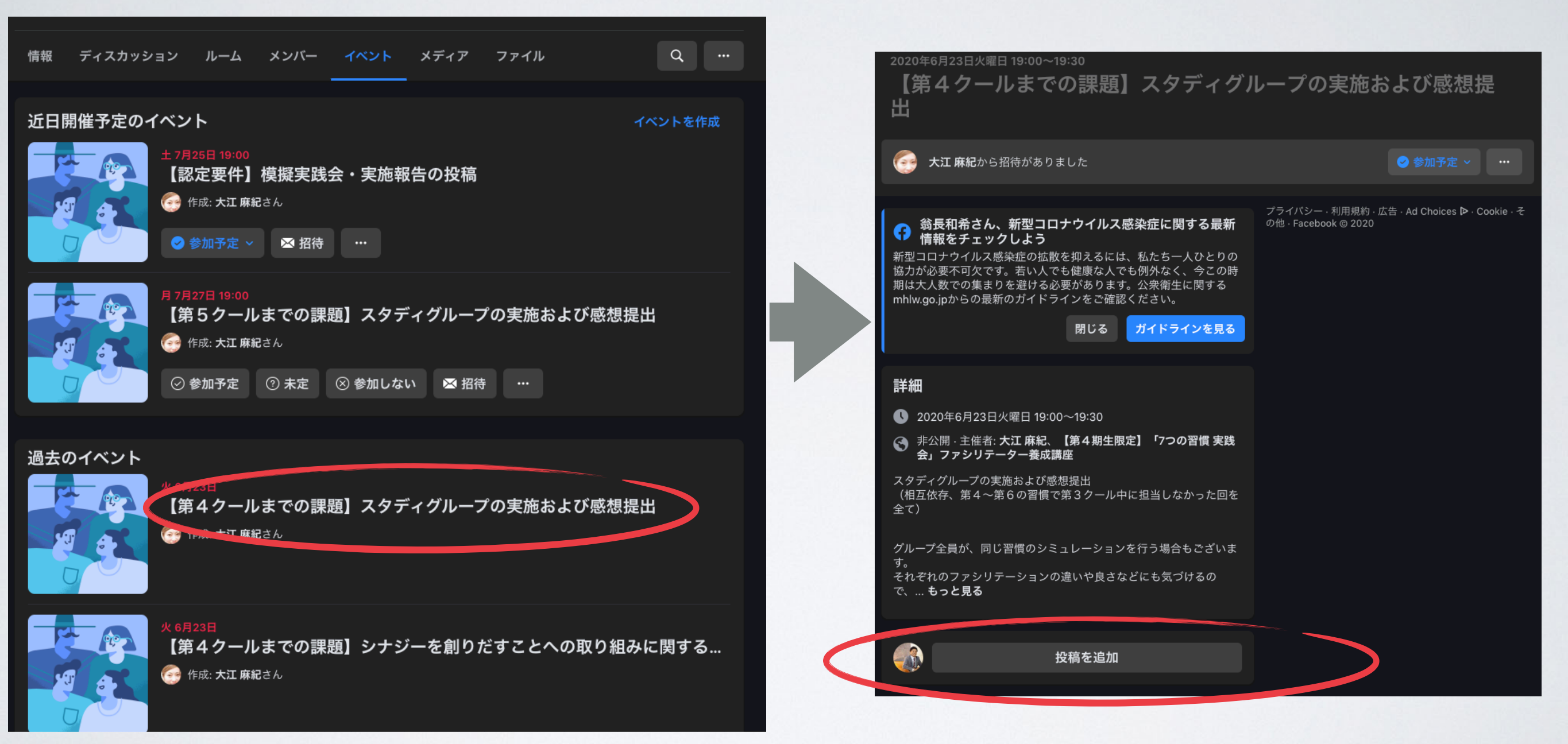

# 2.「投稿を追加」をクリックすると書き込みができるようになります。課題を書き込んで投稿してください。

# Facebookは以上となります。 次ページよりFacebook messengerに 関してお伝えいたします。

### Facebook messengerとは

Facebook messengerとは、Facebookユーザー同士がリアルタイムでメッセージの やり取りを行えるアプリです。 LINEやTwitterのメッセージ機能に近いものになります。 そのため受講生同士でつながれば、簡単にメッセージを送ることができます。 iPhoneなら App Store で、AndroidならGoogle Playでアプリをインストールすれば、 無料で利用することができます。

PCであればFacebookページよりそのまま使用できます。

【Facebook messengerの使用方法】ネット環境の良いところでお試しください スマートフォンやタブレットでご参加の方はアプリをインストールしてください。

<PCの方> FacebookのTOP左側のメニューにある「messenger」をクリックすると起動します。 \_\_\_\_**2** Þ Q Facebookを検索 F A ストーリーズに追加 翁長和希 +写真やテキストをストーリーズでシェア 新型コロナウイルス感染症情報セン ター 翁長和希さん、その気持ち、シェアしよう 友達 お知らせ2件 🌆 写真・動画 〇 ライブ動画 😬 気分・アクティビティ Messenger ● 新着9件以上 🛃 ルーム 作成 🚯 🚺 🧟 🚱 🚇 グループ 69 新しい動画1件 知り合いかも ... 🚍 イベント

#### Facebookメッセンジャーの利用開始手順

<スマートフォン・タブレットの方> 1 Eacebookメッセンジャーを起動する

1.Facebookメッセンジャーを起動する

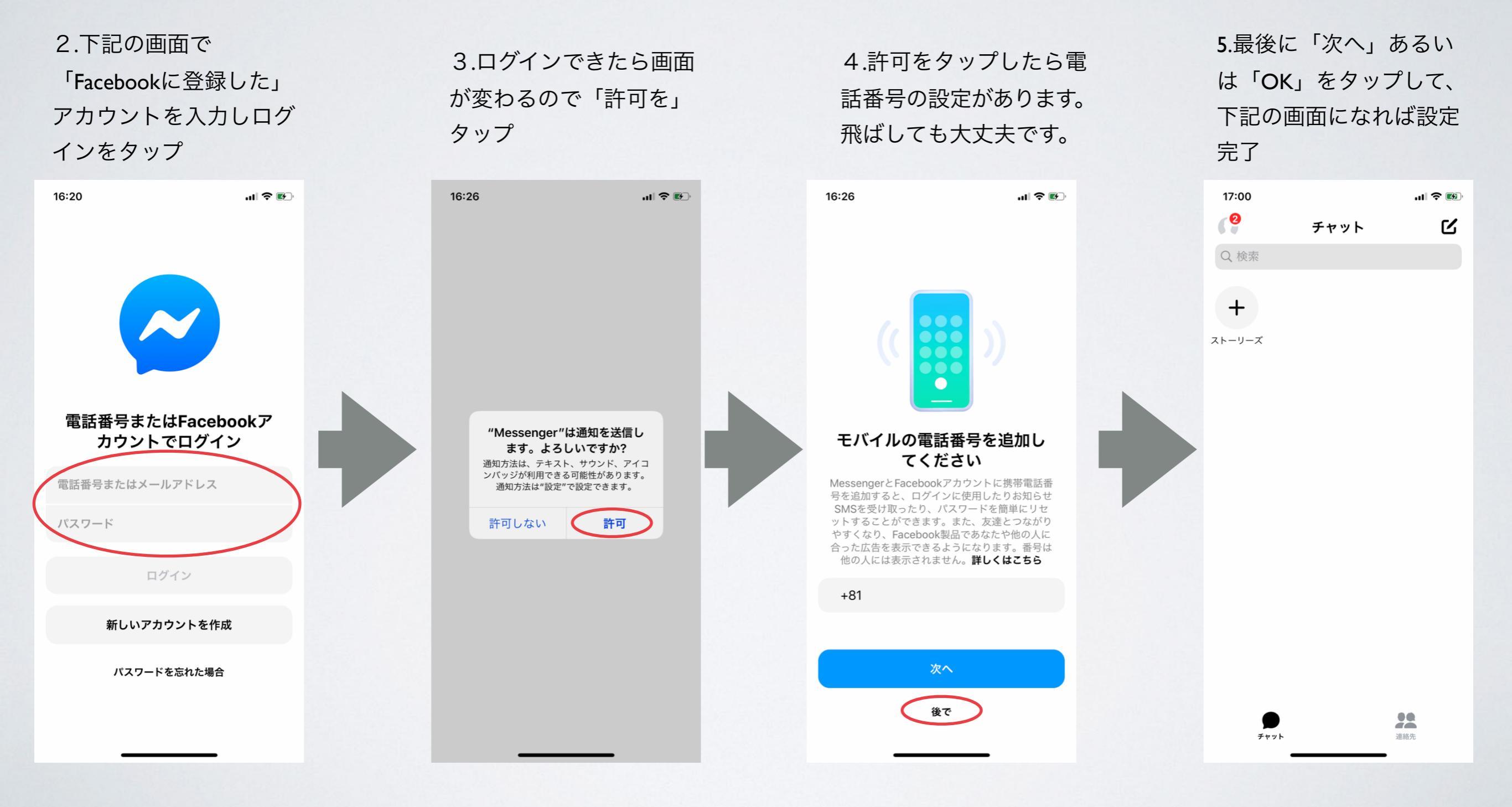

Facebook messengerは以上となりま す。ご不明な点がございましたら 事務局までお問い合わせください。